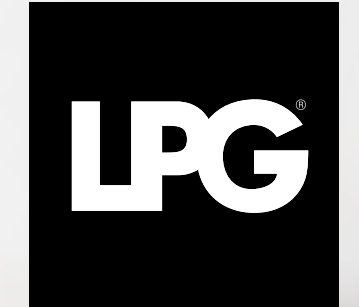

### **INNER POWER. BETTER LIFE.**

UPDATE GUIDE

# endermoscan™ UPDATE GUIDE

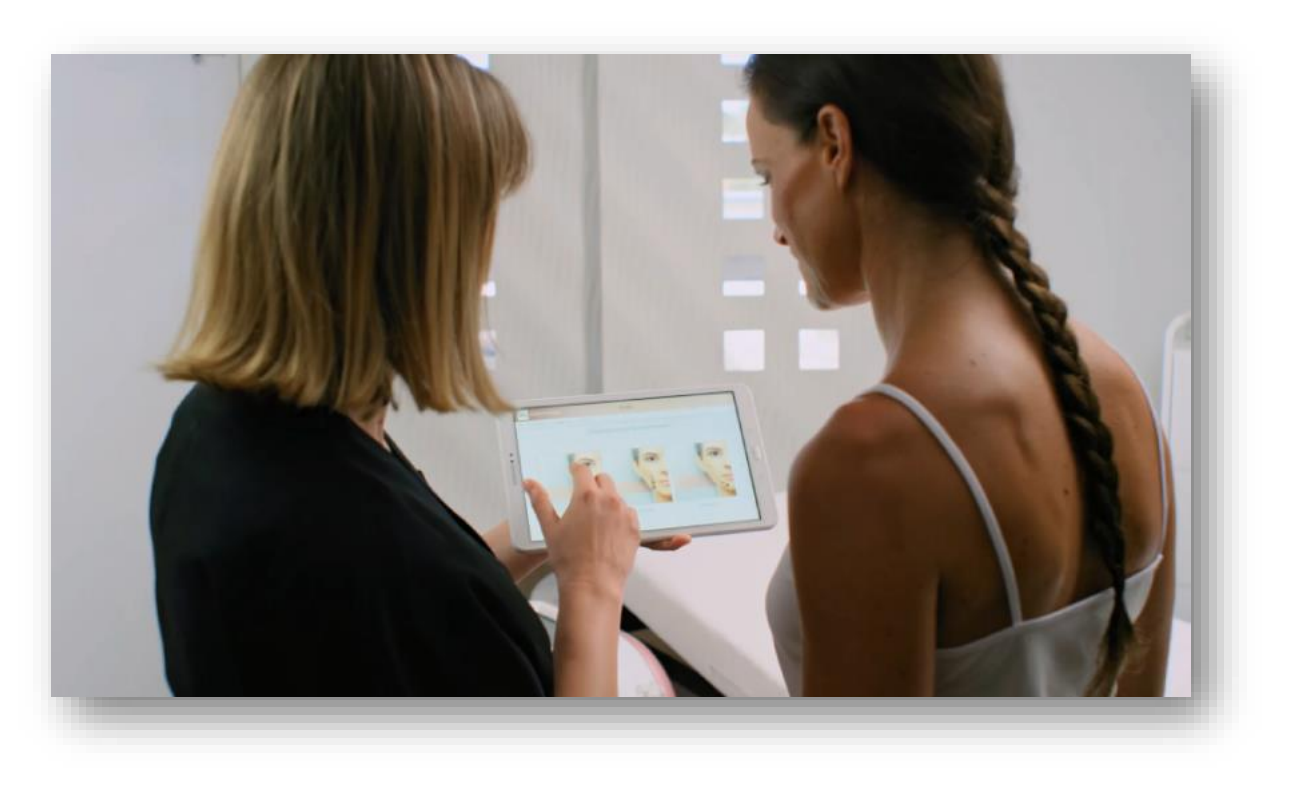

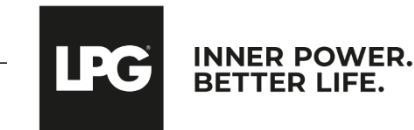

### Tablet SAMSUNG T510

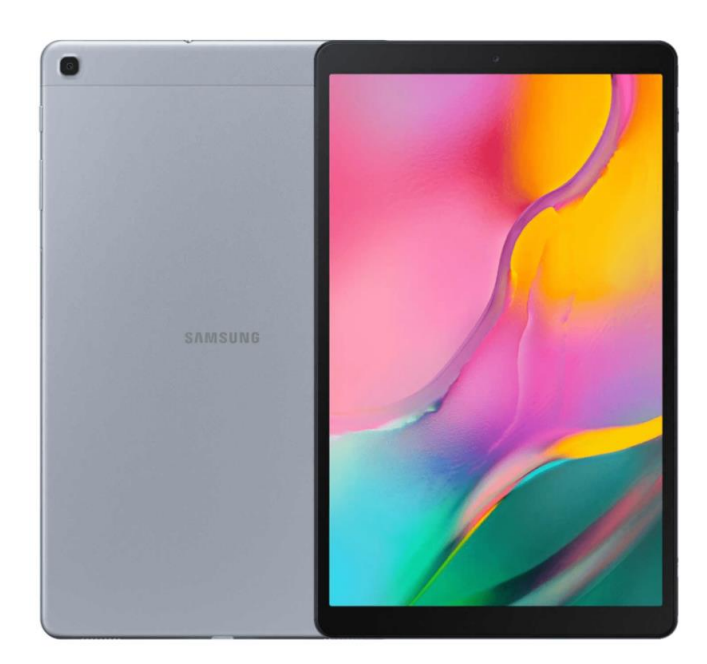

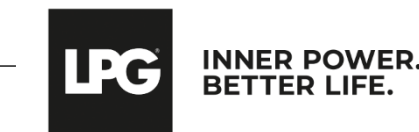

Enter the **URL** <u>https://www.lpgsystems.com/endermoscan/apk-export-en/</u> in the tablet's browser (Chrome or other)

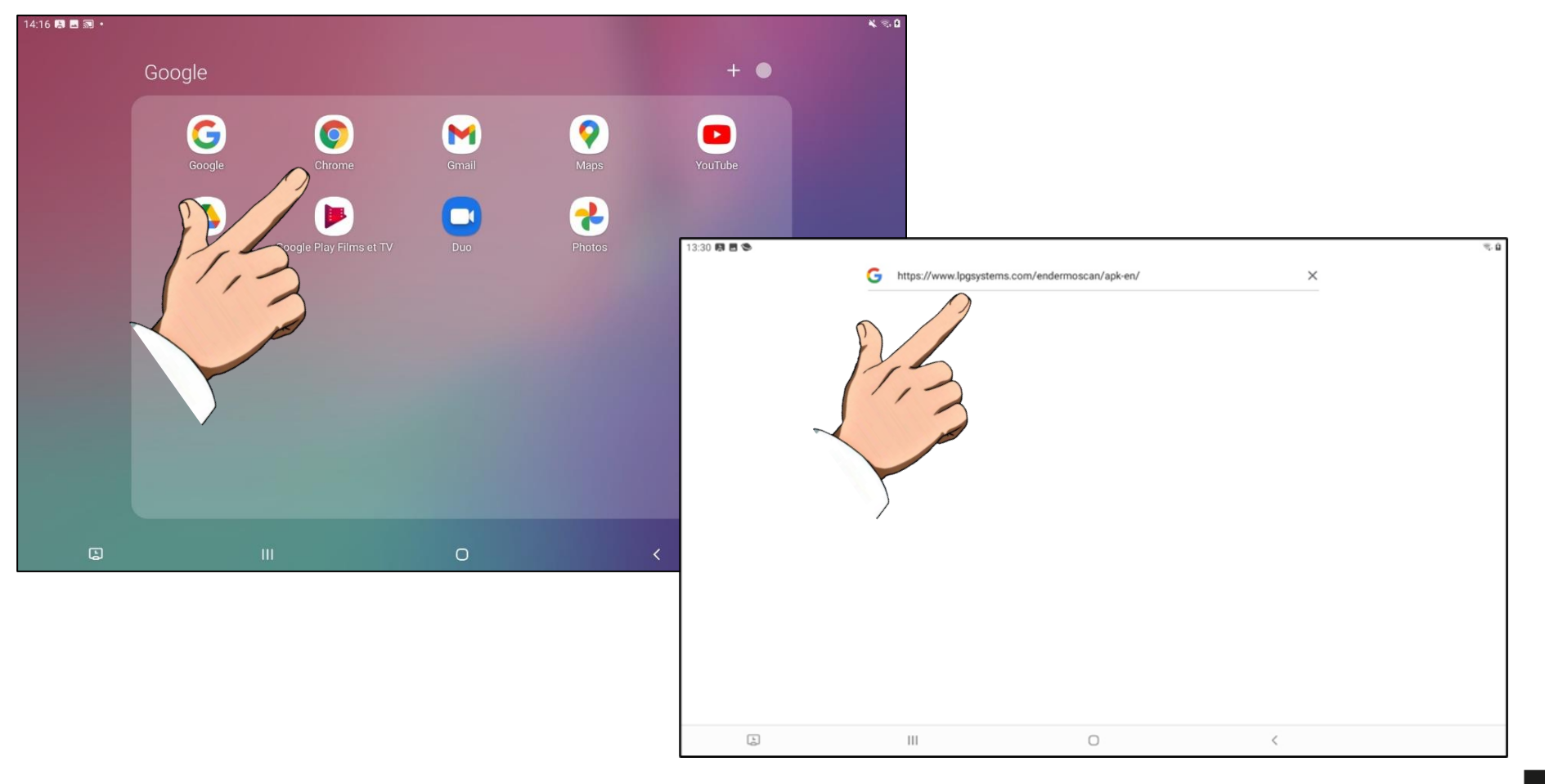

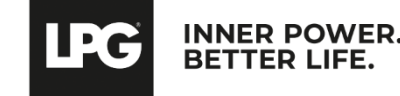

On this page, click on **DOWNLOAD.** 

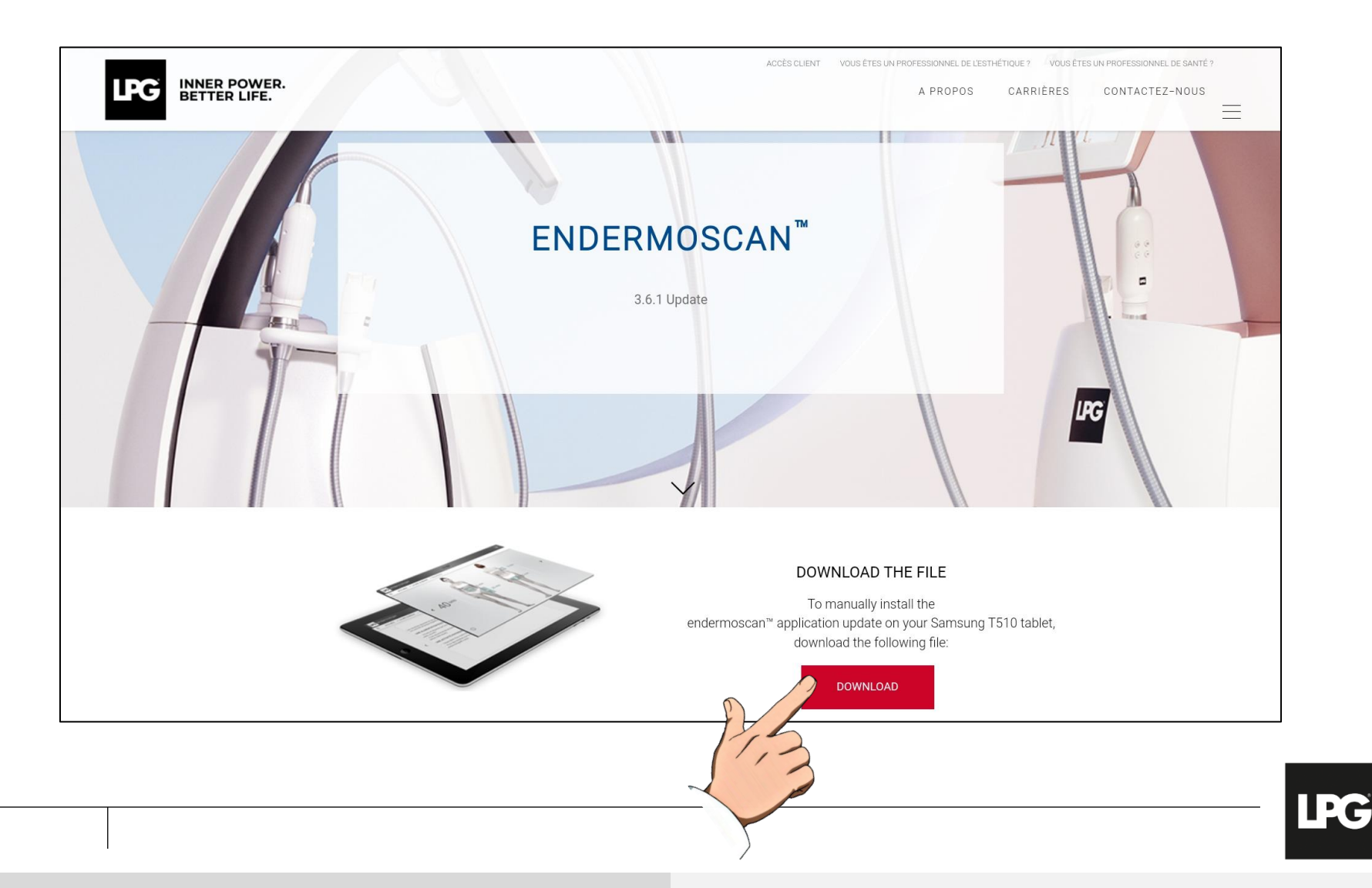

INNER POWER. BETTER LIFE.

### UPDATING endermoscan™

#### A window opens, click on **OPEN.**

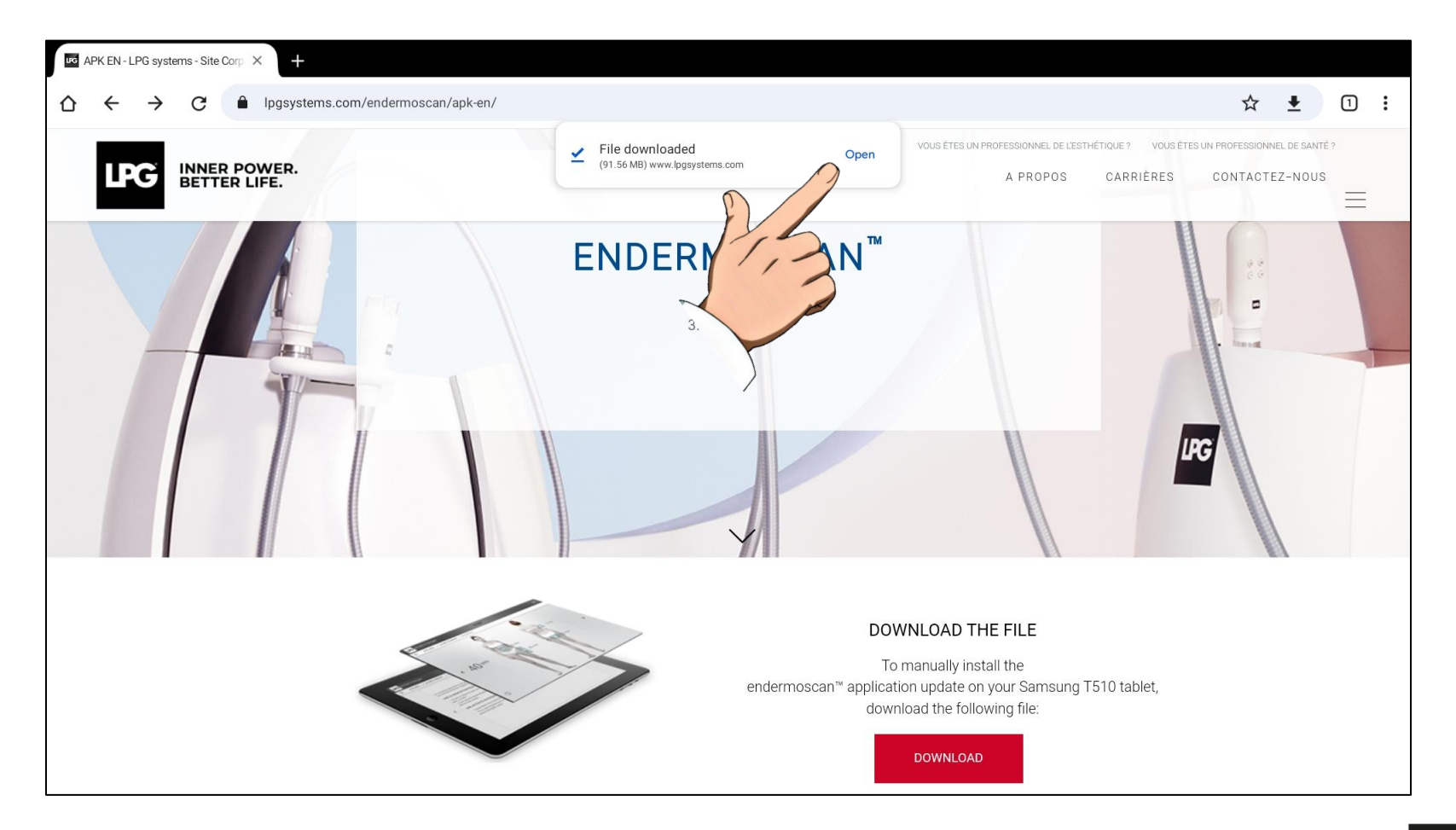

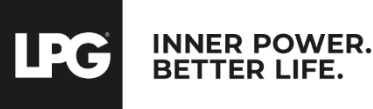

### UPDATING endermoscan™

#### Then click on **Settings.**

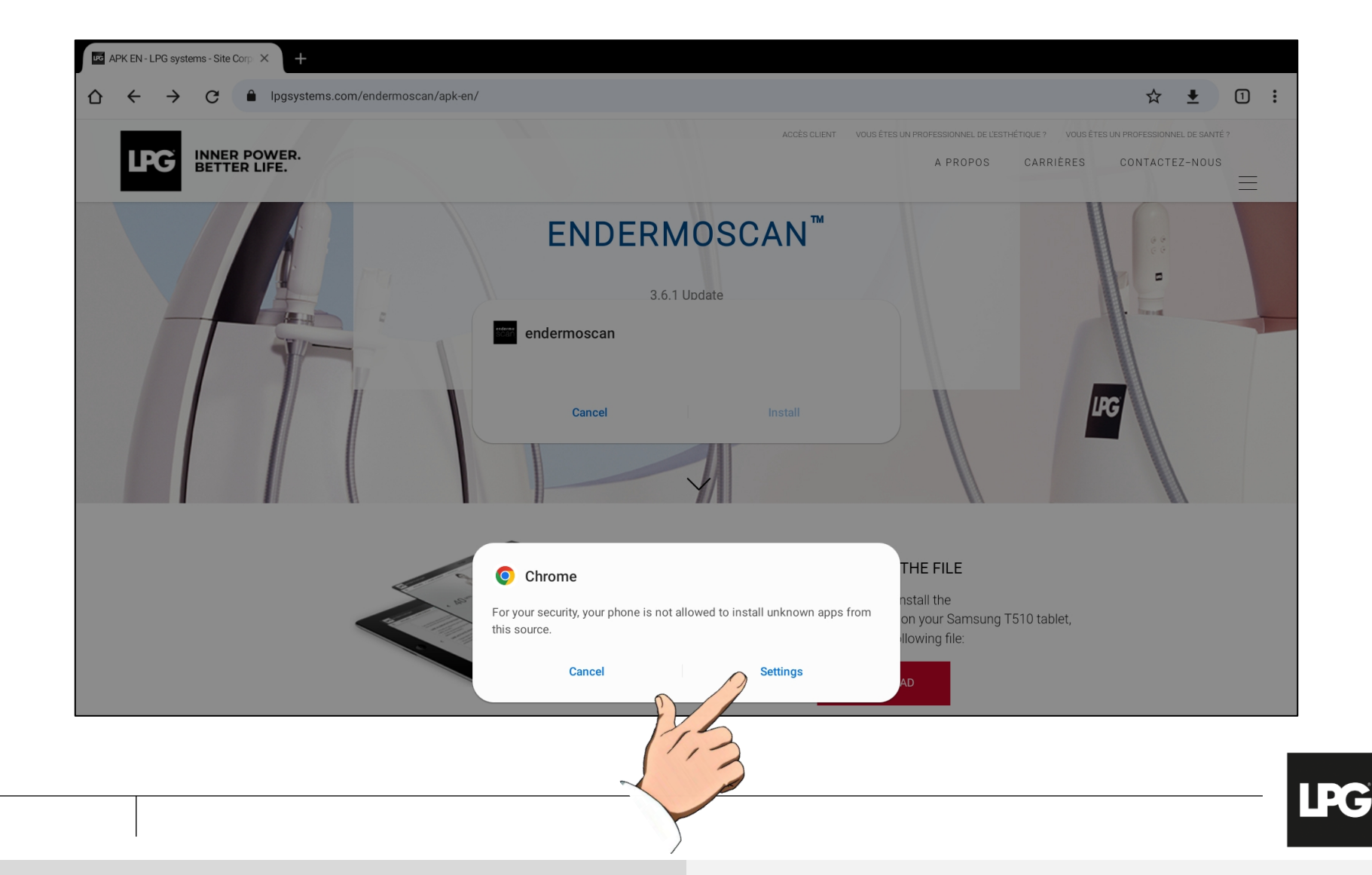

INNER POWER. BETTER LIFE.

If necessary, allow installation from this source if the "tablet blocks".

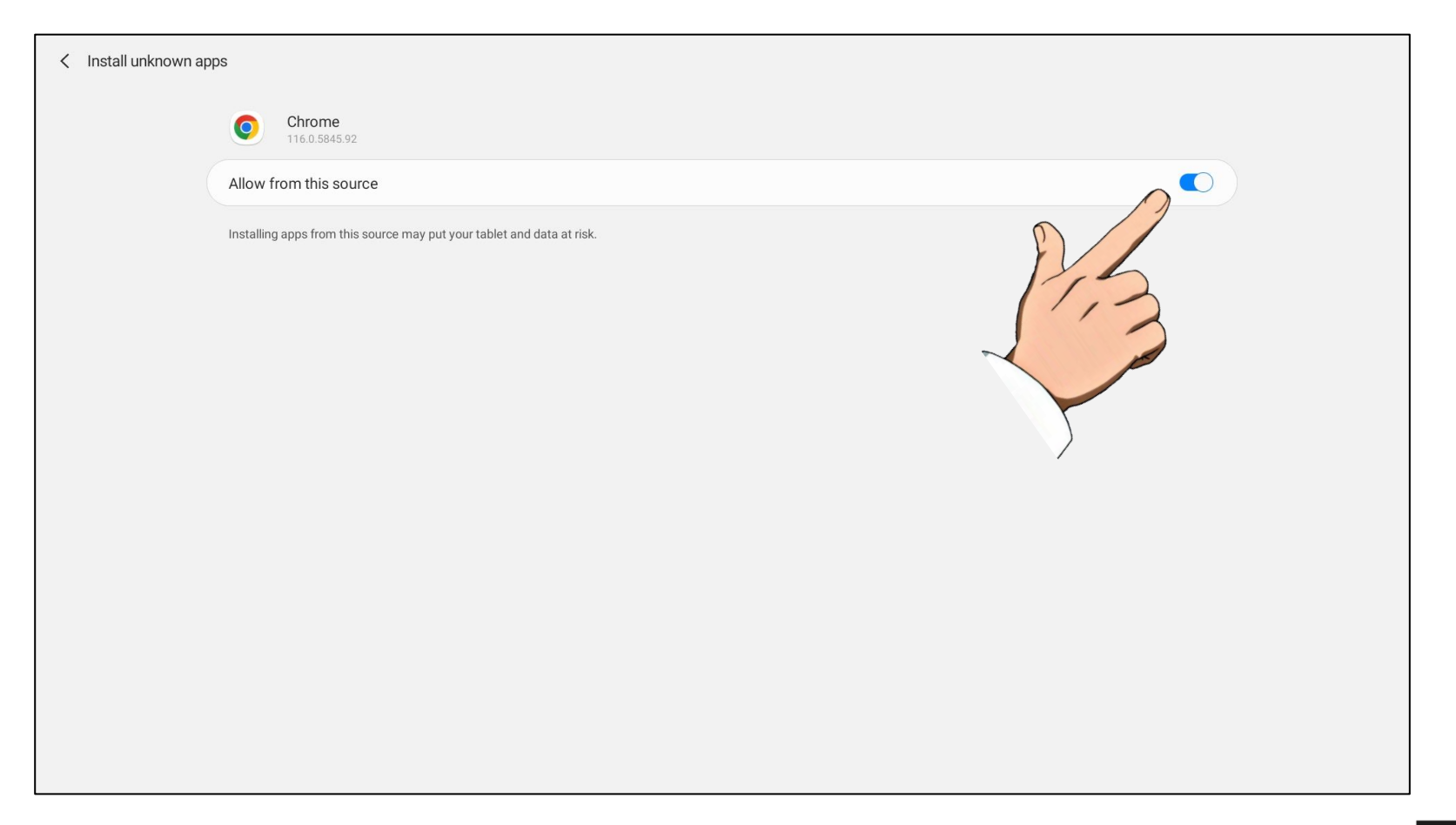

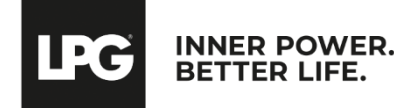

#### Click on **Install.**

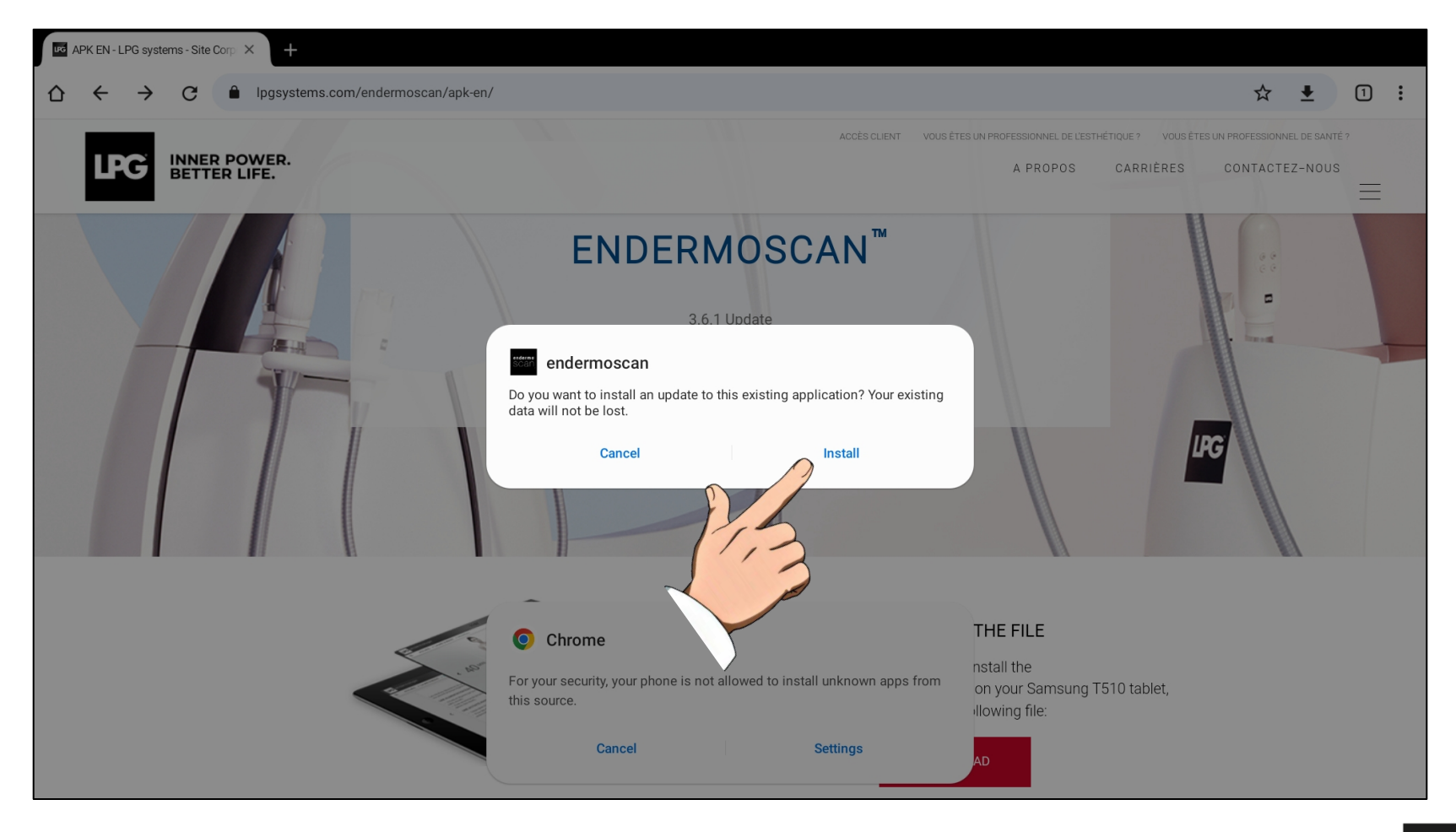

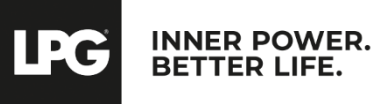

# UPDATING endermoscan™

#### Click again on **Open.**

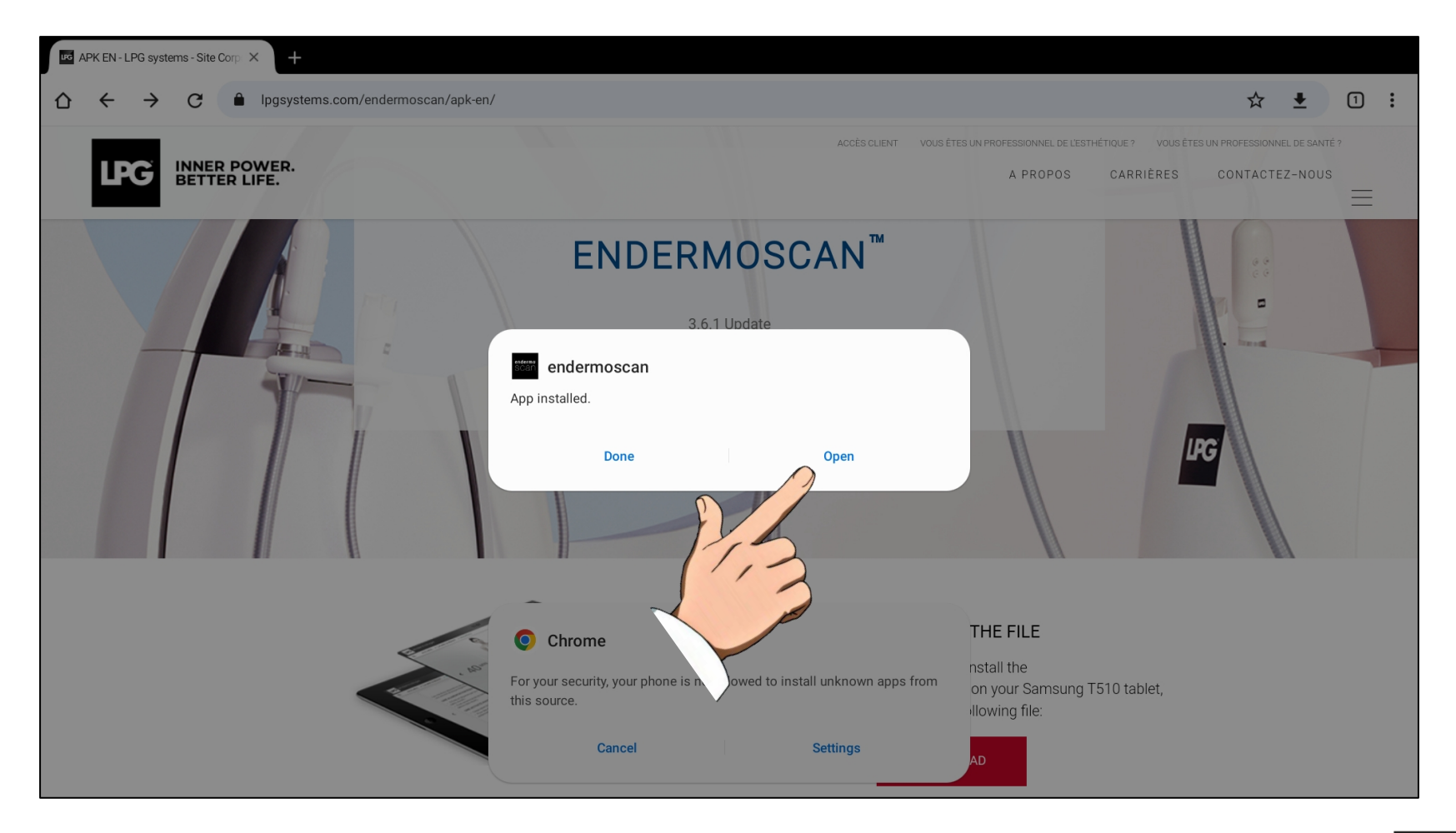

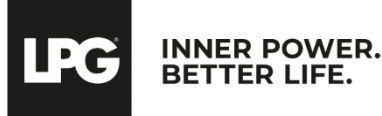

#### Congratulations your update is complete!

When it is run for the first time, fill in your **username** (email address linked with your LPG® account) and your **personal password** (chosen by you).

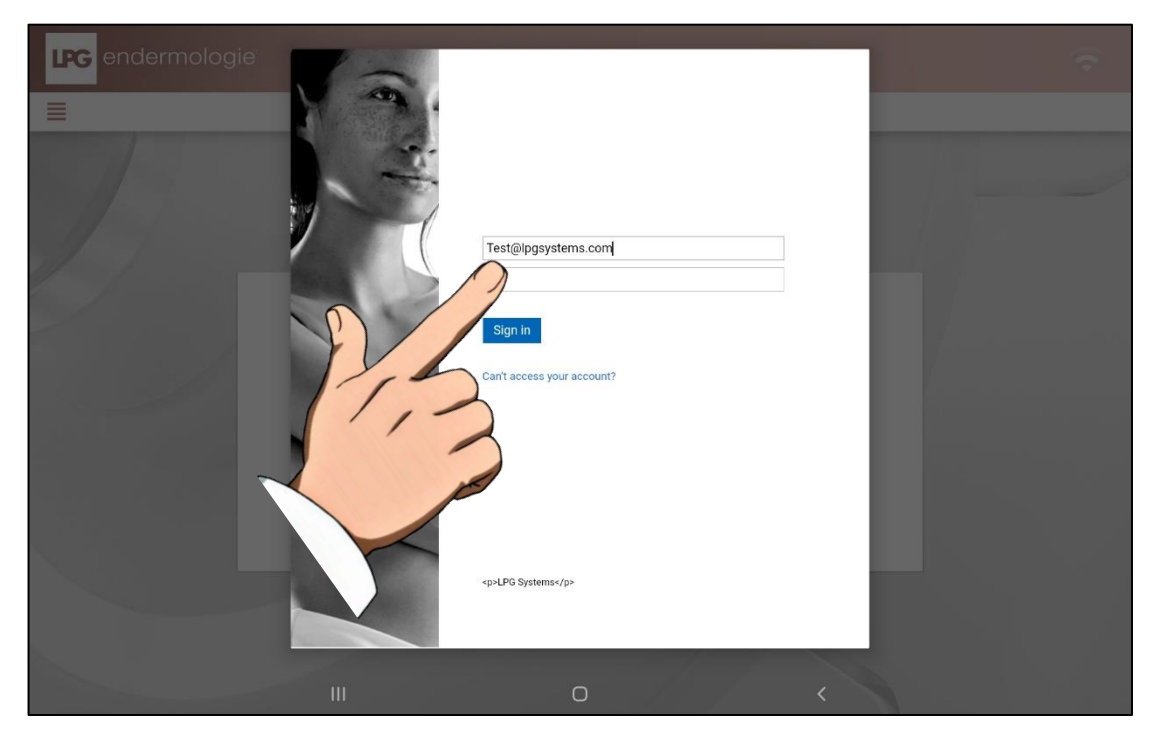

If you have forgotten your password, click on **Account not accessible?** or on the following link <u>https://portal.lpgsystems.com/password</u> to restore your password.

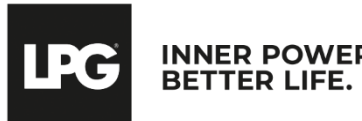